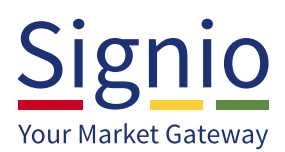

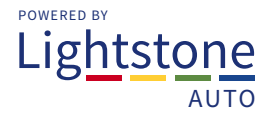

## How to access the Signio system on Windows 10

With the new operating system from Microsoft, Windows 10, comes a new internet browser called Edge. This new browser is not compatible with Signio but the below information will show you how you can open your Signio with Internet Explorer 11.

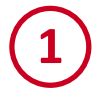

Open the Windows Edge Browser:

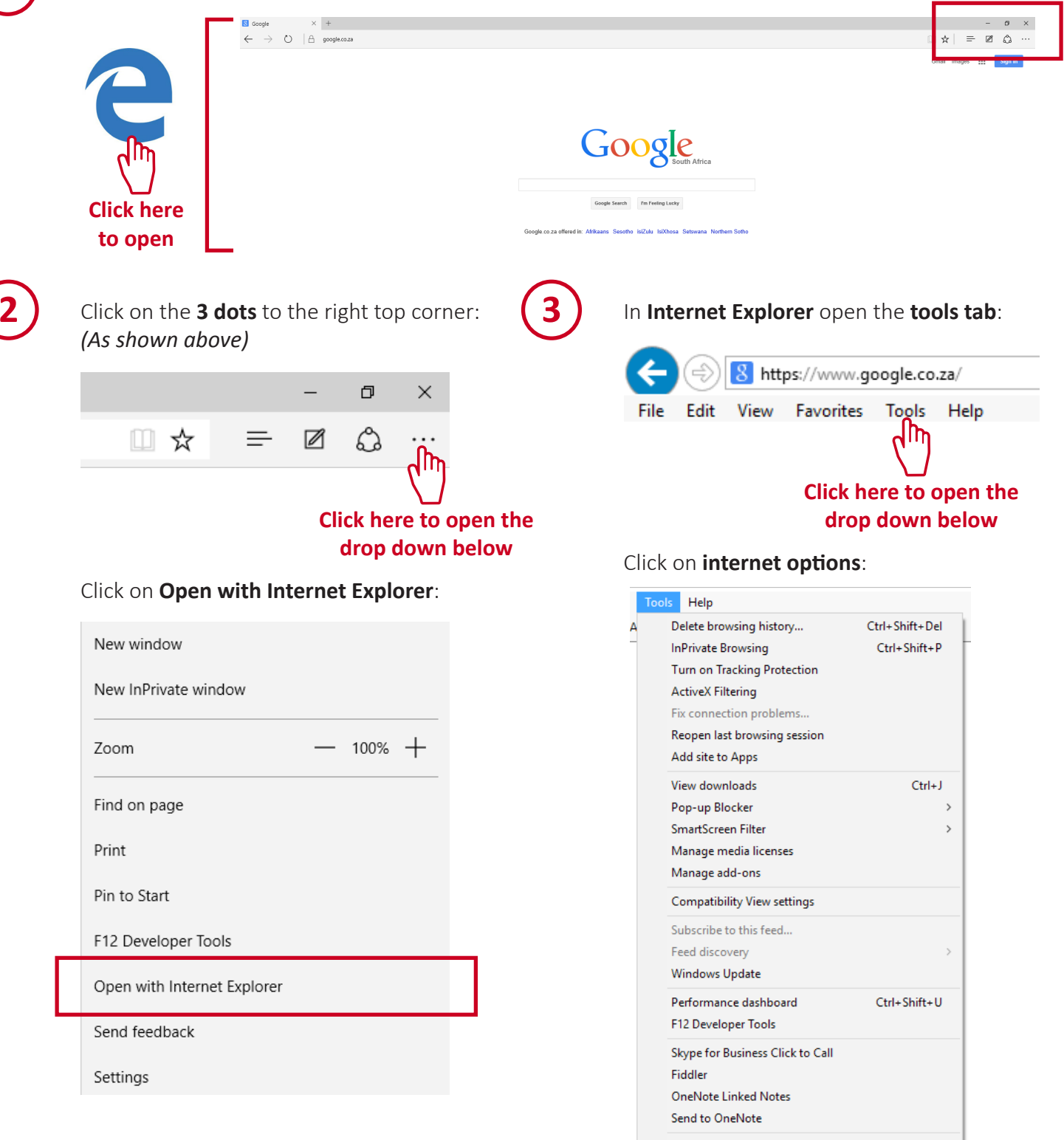

Internet options

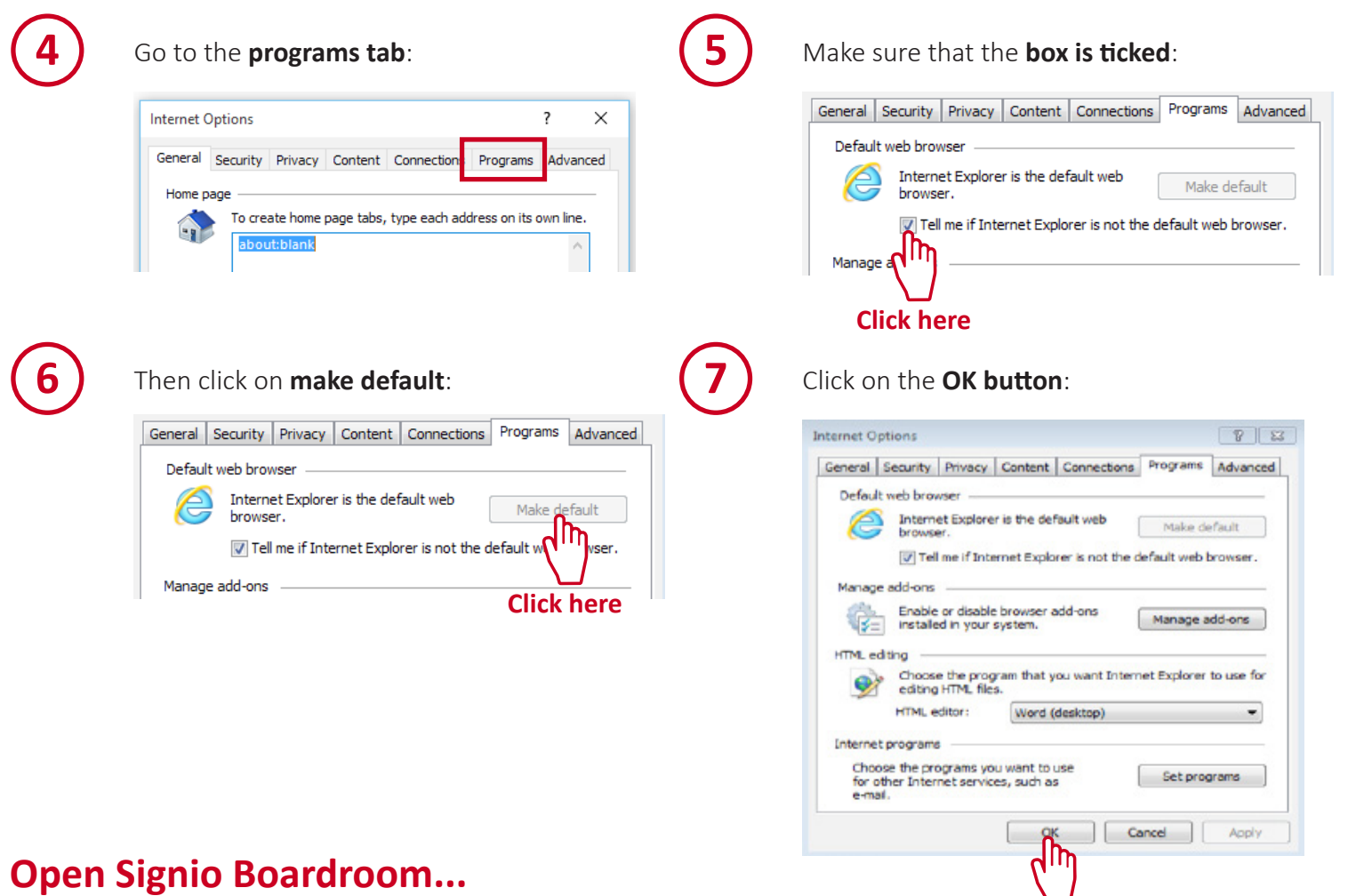

Open Signio Bo

From here on, you can place a **shortcut on to your desktop** for easy access. **Don't maximize** your browser, then **drag and drop** the icon on your browser and place it on your desktop, as illustrated below:

|                      | - □ ×<br>Signing Bowdroom × Co.za/SigningBowdroom/Bi D × ≜ Mont/Fied by Entrust © Signing Bowdroom ×<br>NBOX |                                                                                                    |             |           |                        |                  |          |              |                   |       |                | ×    |
|----------------------|----------------------------------------------------------------------------------------------------|----------------------------------------------------------------------------------------------------|-------------|-----------|------------------------|------------------|----------|--------------|-------------------|-------|----------------|------|
|                      | Intax<br>Vehicle Intax<br>Outloox                                                                            | Show Deals for the last 3 V days OR Show deals starting from 11/08/2015 to 13/08/2015<br>New Support number 087 236 7740 |             |           |                        |                  |          |              |                   |       |                |      |
| Signing<br>Boardroom | Application                                                                                                  | INBOX:                                                                                                    |             |           |                        |                  | SA TAX   |              |                   | SUP   | COMPREHEN      | BIVE |
|                      | Payouts                                                                                                    | ID Number:                                                                                                    | Sumarre     | Further   | 2015 48 12             | ADSA:            | FINANCE: | APRICAN BANK | Degi              | DOCS: | INSURANCE:     |      |
|                      | DOC                                                                                                    | 8863025012065                                                                                                    | TESTSumane  | TESTName  | 16:30:01               |                  | Referred | Declined     | Returned          | (3)   | Lead Sent      | C    |
|                      | DOC Pliet                                                                                                    | 7308220474084                                                                                                    | VAN NIEKERK | ROBIN     | 2015-08-12<br>15:47:07 | App. Declined    |          |              | 1                 | View  | 1              |      |
|                      | BI Reports                                                                                                   | 5809300100202                                                                                                    | DEVSEL      | SACHE     | 2015-08-12<br>15:37:56 | App.<br>Declined |          | 1            | 1                 | View  | 1              |      |
|                      | My F8I                                                                                                    | 7207035589088                                                                                                    | MAJOLA      | M2WANDILE | 2015-08-12<br>15:22:14 | App. Declined    |          |              | 1                 | View  |                |      |
|                      |                                                                                                    | 8510080007661                                                                                                    | Sumarre     | Name      | 2015-08-12             |                  |          | 1            | Contract<br>Ready | View  | Lead<br>Foiled | c    |
|                      | Architre                                                                                                    | AAABB8111222                                                                                                    | PRODUCTION  | TEST      | 2015-48-11             | Centract         |          |              | Mate Alert        | View  |                | c    |
|                      | Banks                                                                                                    | Show All                                                                                                    |             |           |                        |                  |          |              |                   | 1     |                |      |
|                      | Help                                                                                                    | -                                                                                                    |             |           |                        |                  |          |              |                   |       |                |      |

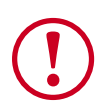

Your Signio will now be opened with **Internet Explorer 11** direct from your desktop shortcut!

## If you ever need help, contact us...

www.lightstoneauto.co.za 087 236 7740 s

Click here